Harley-Davidson SupplierNetwork

# H-DSN Change Password/Personal Info User Guide

HARLEY-DAVIDSON

1

Revised: August 24, 2010

### Overview

#### **Passwords**

All Visitors (Users) on H-DSN have the ability to change their own password.

#### Personal Info

All Visitors (Users) on H-DSN have the ability to modify their personal information, such as First Name, Last Name, Phone, and E-Mail.

#### **Rules For Visitors (Users)**

- User Names must be an individual's e-mail address, and are **not** case sensitive.
- Passwords **are** case sensitive, and do **not** allow special characters (%, #, \*, etc.)
- Supplier Visitors must contact their own Central Point of Contact (CPOC) or Site Administrator for issues regarding Visitor Profiles including:
  - User Name and Password creation on H-DSN
  - Resource (application) assignments
  - General questions about H-DSN

•For H-DSN technical issues requiring Global Information Services (GIS) support, please contact the Global Support

Desk (GSD) at 866-490-HDSN (4376).

### Access Reset Password

- Mouse over MENU to open the first level menu.
- Mouse over Administration to open the second level menu.
- Click on Visitor Profile Administration.

| Harley-L  | Davidso upplier                                                                                                    | Vetwork                                                                                                    |
|-----------|----------------------------------------------------------------------------------------------------|----------------------------------------------------------------------------------------------------|
|           |                                                                                                    |                                                                                                    |
|           | MENU                                                                                                    |                                                                                                    |
| ontact Us | General Business Information                                                                                                    |                                                                                                    |
| Links     | Supplier Prome Manager                                                                                                    |                                                                                                    |
| Log-Out   | Dianning Schodulos                                                                                                    | v-Davidson Supplier Network                                                                                                    |
|           | Administration                                                                                                    | 2                                                                                                    |
|           | Begistration                                                                                                    | Visitor Profile Administration                                                                                                    |
|           | What's New Page                                                                                                    |                                                                                                    |
|           | Harley-Davidson News                                                                                                    |                                                                                                    |
|           | when the incroduction of our enhanced security administration application all users<br>may now change their own password. The Administration User Guide contains the<br>instructions required. |                                                                                                    |
|           | Reminder to Suppliers                                                                                                    | and Internal H-D Users                                                                                                    |
|           | Supplier and Harley-Davidson<br>Please verify completion with                                                                                                    | n Contacts should be updated on a regular basis.<br>nin the Suppiler Profile Manager on H-DSN.                                                                                                    |
|           |                                                                                                    | diama di securita di securita di s |
|           | 3                                                                                                    | Undated September 27 2004                                                                                                    |

### **Profile Summary**

Your Profile Summary will appear.

From the **Profile Summary** page, you will be able to modify your password on the **Account Status** page, or your name, phone and Email on the **Personal Info** page.

Your **Assigned Resources** will also be displayed on this page. Each supplier's designated H-DSN CPOC can modify your assigned resources.

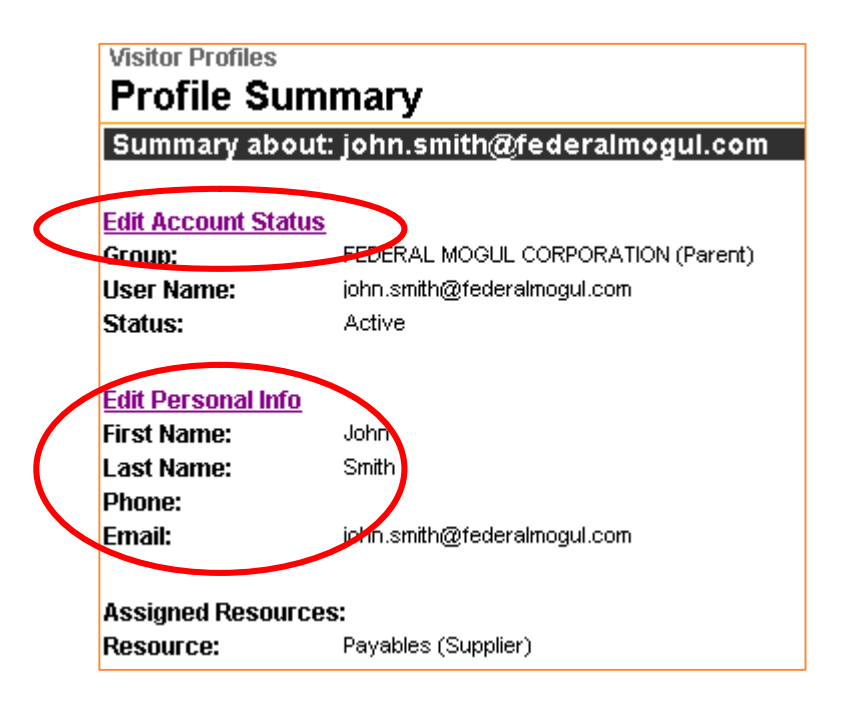

| Resource: | Planning Schedules (Supplier)                  |
|-----------|------------------------------------------------|
| Role:     | R                                              |
| Resource: | Visitor Profile Admin (Supplier)               |
| Role:     | General                                        |
| Resource: | Financial Profile (Supplier)                   |
| Resource: | Supplier Profile (Supplier)                    |
| Resource: | Supplier Contacts (Supplier)                   |
| Resource: | Transportation Routing Guide                   |
| Resource: | /Vhat's New Page                               |
| Resource: | Supplier Profile Manager (Supplier)            |
| Role:     | SUPPLIER                                       |
| Resource: | H-D Contacts (Supplier)                        |
| Resource: | Relationship (Supplier)                        |
| Resource: | Qualification, Performance & Status (Supplier) |
| Resource: | Facilities (Supplier)                          |
| Resource: | User Guide for Payables                        |
| Resource: | User Guide for SPM (Supplier)                  |
| Resource: | Site Search                                    |
| Resource: | Doing Business With Harley-Davidson            |
| Resource: | Welcome Page                                   |
| Resource: | General Merchandise Expectation Manual         |
| Resource: | Web Site Training                              |
| Resource: | Business Contingency Planning                  |
| Resource: | Purchase Order Terms & Conditions              |
| Resource: | Supplier Diversity                             |
| Resource: | Electronic Commerce Information                |
| Resource: | Packaging Specifications                       |
| Resource: | Calendar                                       |
| Resource: | Harley-Davidson News                           |

Finished

### **Reset a Password**

- 1. Click on the Edit Account Status link.
- Click in the **Password** field, delete the line of (\*\*\*\*\*) encryption and type in your new password.
- 3. Click in the **Confirm Password** field, delete the line of (\*\*\*\*\*) encryption and re-type your new password.
- 4. Click Save.

• The **Profile Summary** page reappears. When all edits are complete, scroll down to the bottom of the **Profile Summary** page and click **Finished**.

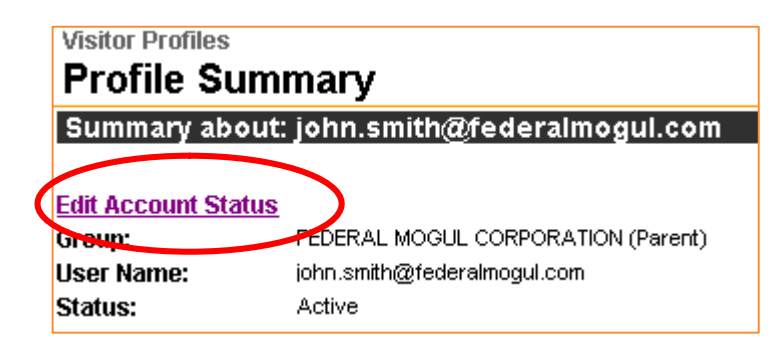

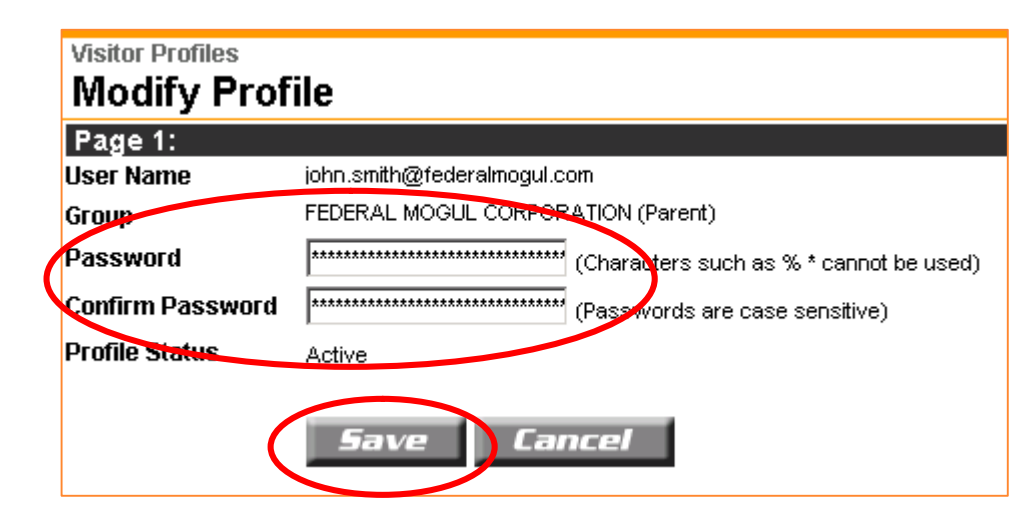

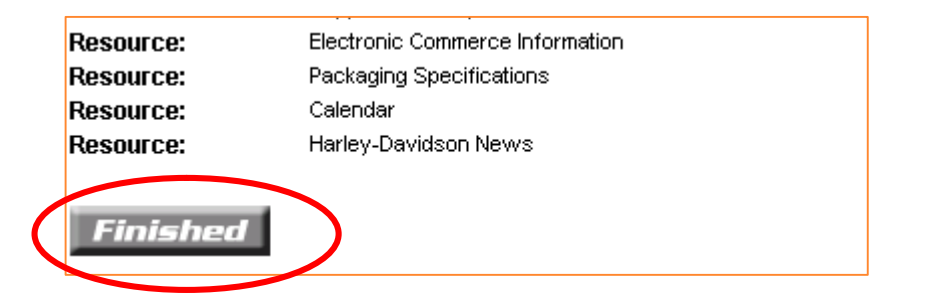

## Modify Personal Info

1. Click on the Edit Personal Info link.

- 2. Modify entries as required for **First Name, Last Name, Phone** and **E-mail.**
- 3. Click Save.

• The **Profile Summary** page reappears. When all edits are complete, scroll down to the bottom of the **Profile Summary** page and click **Finished**.

|   | Visitor Profiles<br>Profile Sumi | mary                        |
|---|----------------------------------|-----------------------------|
|   | Summary about:                   | john.smith@federalmogul.com |
| 0 | Edit Personal Info               |                             |
|   | First Name:                      | John                        |
|   | Last Name:                       | Smith                       |
|   | Phone:                           |                             |
|   | Email:                           | john.smith@federalmogul.com |

| Page 2:           |                           |
|-------------------|---------------------------|
| Fields with a 🌒 a | e REQUIRED.               |
| 🔍 First Name      | John                      |
| Last Name         | Smith                     |
| Phone             | 515 <del>\</del> 444-6666 |
| E-mail            | j.smith@federalmogul.com  |
|                   | Save Cancel               |
|                   |                           |

Resource:

Resource:

Finished

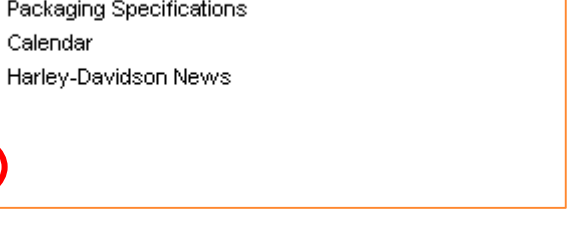